# 新华妙笔产品手册

## 一、打开新华妙笔(<u>新华妙笔-AI公文写作平台</u>)点击右上角登录注册账号进入后台

| ✓ 新华妙笔   AI公文写作学习平台<br>新华社媒体融合生产技术与系统国家重点实验室 ● 超级会流月卡 • AI步说式写作3.0 金 <b>用管规</b> !                                                                                                    | ●私有化期決方為 ⑦ 帮助 甜 客服社群 □ 多端体验 ● 2#用时运 登录/注册 先费证        | 式用                                                       |
|----------------------------------------------------------------------------------------------------|------------------------------------------------------|----------------------------------------------------------|
| <section-header><section-header><section-header><section-header><section-header><text><text><text><text></text></text></text></text></section-header></section-header></section-header></section-header></section-header>                                                                                                    | 日本部会示已除读并用版(最も品数)和(医务协议)<br>日本部会示已除读并用版(最も品数)和(医务协议) | ()<br>()<br>()<br>()<br>()<br>()<br>()<br>()<br>()<br>() |
| 妙笔工具<br>公文写作好准快         数         数         数         数         数         数         数         数         3         3         3         3         3         3         3         3         3         3         3         3         3         3         3         3         3         3         3         3         3         3         3         3         3         3         3         3         3         3         3         3         3         3         3         3         3         3         3         3         3         3         3         3         3         3         3         3         3         3         3         3         3         3         3         3         3         3         3         3         3         3         3         3         3         3         3         3         3         3         3         3         3         3         3         3         3         3         3         3         3         3         3         3         3         3         3         3         3         3         3         3         3         3         3         3         3 | <b>沙笔学习</b><br>由家资料随置随用                              |                                                          |

## 二、点击左侧进入"AI 写作",步骤式写作板块自动弹出。

| ARX文第作年 3月音 前往个人版                                          | 首页                                                 |                                                    |                                           |                                    | 🝓 会员限时特惠 🛛 🕞 🗘 🐣                                                                                                    |
|------------------------------------------------------------|----------------------------------------------------|----------------------------------------------------|-------------------------------------------|------------------------------------|----------------------------------------------------------------------------------------------------|
| <ul> <li> <i>✔</i> 开始写作      <li></li></li></ul>           | 电脑端ン                                               |                                                    | Q新升级 →                                    |                                    | ACCTO HISY<br>BUTWER ASS<br><b>CECCO</b><br>ACCTO HISY<br>BUTWER ASS<br><b>CECCO</b><br>ACCTO HISY<br>ACCTO HISY<br>ACCTO HISY<br>ACCTO HISY<br>ACCTO HISY<br>ACCTO HISY<br>ACCTO HISY<br>ACCTO HISY<br>ACCTO HISY<br>ACCTO HISY<br>ACCTO HISY<br>ACCTO HISY<br>ACCTO HISY<br>ACCTO HISY<br>ACCTO HISY<br>ACCTO HISY<br>ACCTO HISY<br>ACCTO<br>ACCTO |
| ① 回收站                                                      |                                                    | -                                                  |                                           | 2 CHEAN                            | 加入会员                                                                                                    |
| <ul> <li>团队协作</li> <li>团队空间</li> </ul>                     | 最近编辑                                               |                                                    |                                           |                                    | Al润色 助您高效改稿                                                                                                    |
| ♀ 团队管理<br>♥ 妙笔工具                                           | <b>14:45</b> 决心<br><sup>09-05</sup>                |                                                    |                                           |                                    |                                                                                                    |
| <ul><li>AI写作</li></ul>                                     |                                                    |                                                    |                                           |                                    |                                                                                                    |
| C AI校对                                                     | 热门写作分类 Q 搜索更多分类                                    |                                                    |                                           |                                    | AI对语                                                                                                    |
| <ul> <li>※ Al润色</li> <li>P Al提纲</li> <li>① 小智Al</li> </ul> | (2) 学习心得<br>理论学习心得、业务学习<br>心得、参观学习心得、<br>交流学习心得、集中 | ① 工作汇报<br>述职报告、领导指示落实<br>情况、项目发展、整改情<br>况、社情民意信息、形 | 工作计划<br>中长期规划、年度计划、<br>季度计划、行动方案、日<br>程安排 | 已 年度总结<br>全面工作总结、部门工作<br>总结、个人工作总结 | x888<br>Al提纲 助力公文结构化<br>()をAl                                                                                                    |
| ▼ 妙笔学习<br>我的权益 有效期至 2025-08-22                             | 词研报告<br>国内调研报告、出国考察                                | ⑦ 落实指示<br>落实具体批示报告、落实                              | <b>二 开幕式致辞</b> 活动开幕致辞(对外)、                |                                    |                                                                                                    |

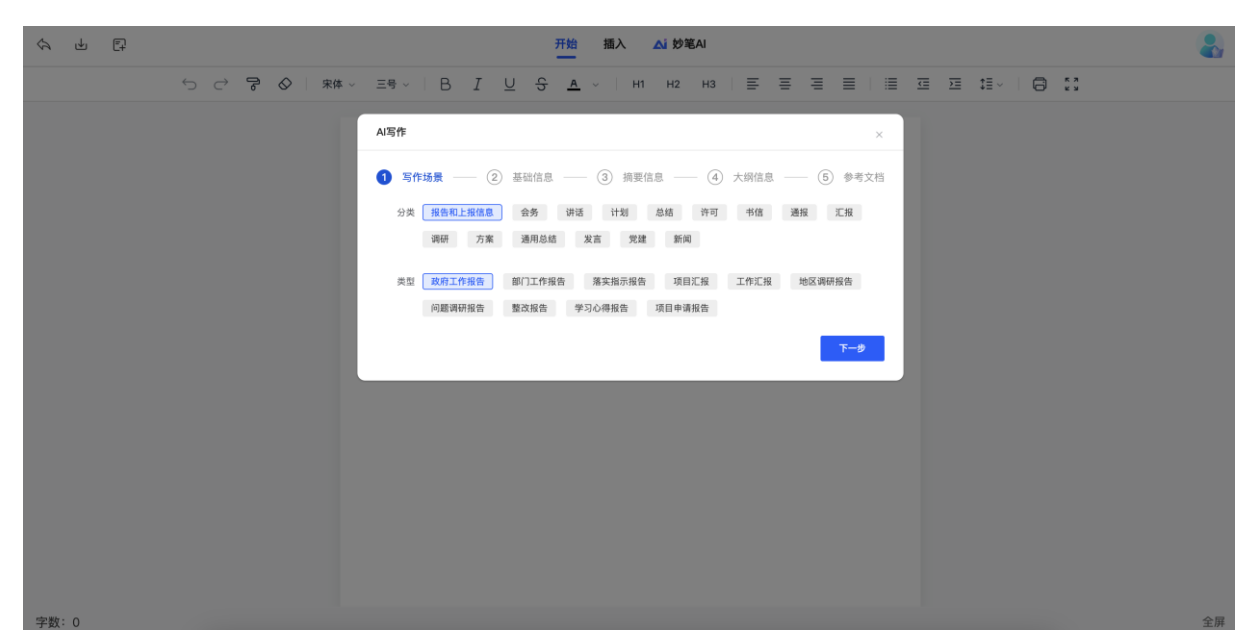

我们提供了**多种类精选公文写作模板**,覆盖**讲话、方案、总结**等各类场景。当您选择指定的模板分类时,下方会出现对应的细分,确保每个场景都能精准匹配。

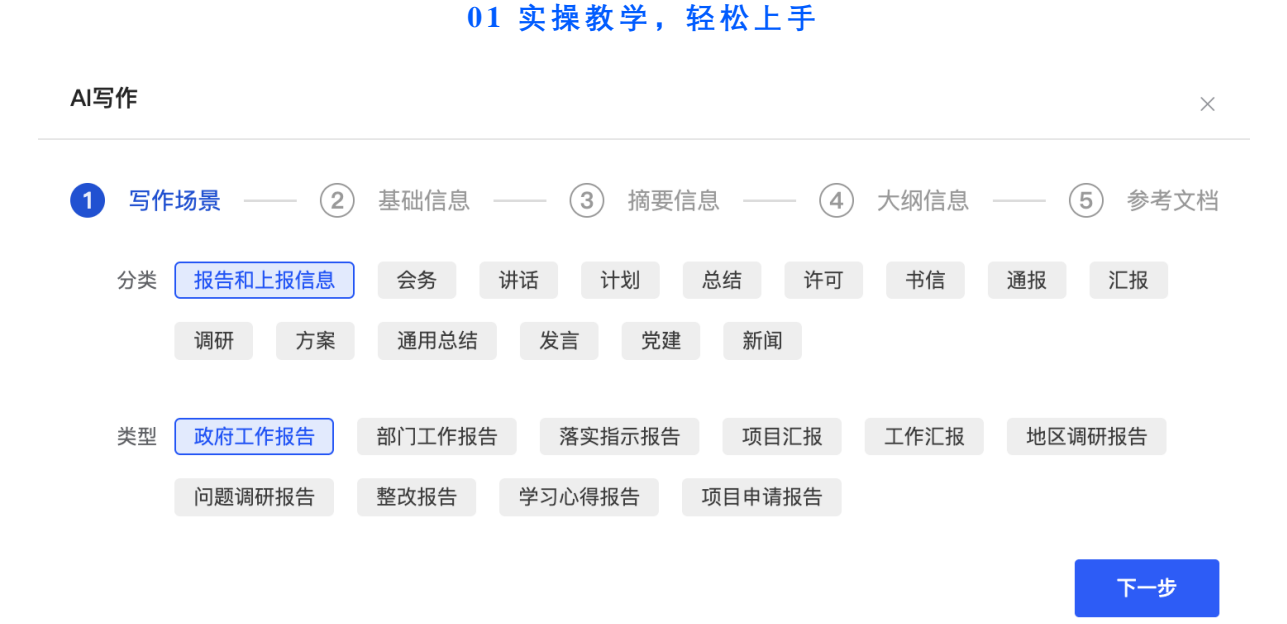

以分步式写作"报告和上报信息"为例,带您深入体验步骤式写作 3.0 的魅力。首先,精准定位 "政府工作报告"模板,点击下一步开始创作。

02 填写基础信息

| AI写作   |                                                         | ×      |
|--------|---------------------------------------------------------|--------|
| ① 写作场景 | 景 —— <b>2 基础信息</b> —— <b>3</b> 摘要信息 —— <b>4</b> 大纲信息 —— | 5 参考文档 |
| 标题     | XX市第三季度工作汇报                                             |        |
| 关键词    | 社会进步 ⊗ 经济发展 ⊗ 城市建设 ⊗ 城市治理 ⊗ 第三季度报告 ⊗                    | AI写作   |
| 上一步    |                                                         | 下一步    |

填入您的写作标题,接下来,按照系统提示结合您的需求填写**关键词、背景描述等基础信息**。 没有灵感也不用担心,点击"下一步",系统智能生成贴切内容。

## 03 生成摘要,一键生成

| AI写作  | ×                                                                                                    |
|-------|----------------------------------------------------------------------------------------------------|
| ① 写作: | 场景 —— ② 基础信息 —— <b>③ 摘要信息</b> —— ④ 大纲信息 —— ⑤ 参考文档                                                                                                    |
| 摘要信息  | XX市第三季度报告显示,本季度全市在社会进步、经济发展、城市建设与城市治理等方面均取得显著成果。在社<br>会进步方面,我市持续推动教育、医疗、文化等公共服务体系的优化升级,居民满意度稳步提升,社会和谐稳<br>定。经济发展方面,我市GDP实现稳步增长,产业结构持续优化,高新技术产业和现代服务业发展势头强劲,为<br>全市经济注入新的活力。城市建设方面,重点工程进展顺利,城市基础设施不断完善,公共交通体系进一步优<br>化,市民出行更加便捷。城市治理方面,我市深化智慧城市建设,大数据、云计算等技术在城市管理和公共服务<br>中的应用日益广泛,城市运行效率和管理效能得到显著提升。此外,环保工作也取得积极进展,空气质量持续改<br>善,绿色发展成为城市新名片。总体来看,XX市第三季度各项工作推进有力,为全年目标的实现奠定了坚实基<br>础。 |
|       | ○ <b>重新生成</b> 345/1000                                                                                                    |
| 上一步   | 下一步                                                                                                    |

生成摘要可进行自定义修改,更贴切实际情况。助力专业写作。

|     | F场景 — ② 基础信息 — ③ 摘要信息 — ④ 大纲信息 — | 5          | 参            | 考文档 |
|-----|----------------------------------|------------|--------------|-----|
|     | (生成で                             |            |              |     |
| -,  | 报告背景 重新生成小节                      | $\uparrow$ | $\downarrow$ | 匝   |
| 1、  | 前期工作回顾                           | $\uparrow$ | $\downarrow$ | 靣   |
|     | + 添加小节                           |            |              |     |
|     |                                  |            |              |     |
| 二、  | 主要工作和成绩 <b>重新生成小节</b>            | $\uparrow$ | $\downarrow$ | 靣   |
| 1、  | GDP稳步增长                          | $\uparrow$ | $\downarrow$ | Ē   |
| 2、  | 产业结构优化                           | $\uparrow$ | $\downarrow$ | 団   |
| 上一步 | ₽<br>₽                           |            | 下-           | 步   |

根据摘要与关键词生成文档大纲,专业进行排版。可通过自定义添加或删除大纲小节来增加想 要生成的"公文内容"。段落内容支持进行复制、粘贴,享受一站式资源整合的便利,为您免去 传统信息搜集与整理的繁琐与低效。最后进行"下一步"进入参考文档

04参考文档

| AI写作                                                  | ×        |
|-------------------------------------------------------|----------|
| <ol> <li>写作场景 — ② 基础信息 — ③ 摘要信息 — ④ 大纲信息 —</li> </ol> | - 5 参考文档 |
| ① 补充参考文档并关联大纲信息将有助于提升文章质量。您也可以选择跳过,直接点击"开始生成"按钮       |          |
| 内容参考 选择文档 ▼                                           |          |
| 系统文档<br>数据参考<br>我的文档                                  |          |
| 上一步                                                   | 开始生成     |

< 返回

系统文档

| 学习园地 ∨ 请输入搜索关键词                     |    | Q    |
|-------------------------------------|----|------|
| 社会进步 经济发展 城市建设 城市治理 第三季度报告          |    |      |
| 文件名                                 |    |      |
| ➡ 让江苏自贸区成为集聚全球高端要素强引力场              | 查看 | 确认选择 |
| ➡ 龙泉市人民政府办公室关于修改龙政办发〔2018〕38 号文件的通知 |    |      |
| ■ 2024全球发展合作趋势前瞻                    |    |      |
| ➡ 批评就当"直来直去"                        |    |      |
| ➡ 关于调整五云街道安全生产委员会成员及相应职责的通知         |    |      |
| 宁波市奉化区协同创新平台认定与管理办法                 |    |      |
| ➡ 关于公布吕晶等67人具有初级专业技术资格(职务)的通知       |    |      |

最后可根据现有参考文档进行内容加工,结合更多优质公文内容进行最终生成,并可进行"学习 园地、公文范文"的内容查找使用增加想要生成的"公文内容"。最后点击"开始生成"完成写作

#### 05 妙笔工具,更精准帮助文章产出

AI 校对:可对文章进行精准校对,自定义校对方案避免关键词被标出。

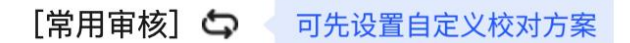

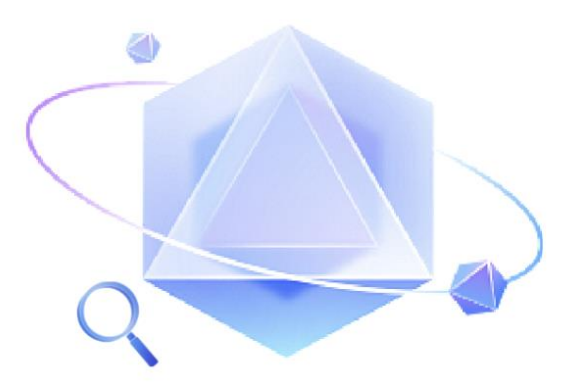

## AI 校对

请设置自定义校对方案或使用默认方案直接校对

开始校对

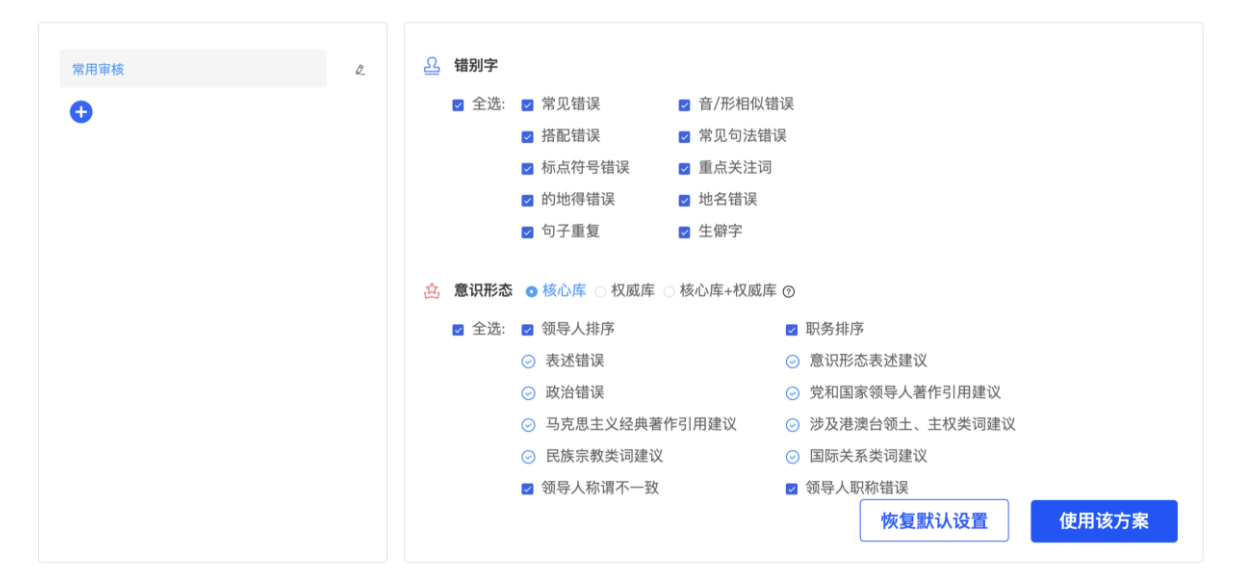

AI **润色** :根据所选段落进行文字重组润色,提高文字价值,还可对文字进行:改写、扩写、 仿写、续写、缩写等不同文字修改功能

\* 润色内容

| 请输入需要   | 润色的内容 |       |      |      |      |
|---------|-------|-------|------|------|------|
|         |       |       |      | 0/   | 2500 |
| 优化方向(多) | 先)    |       |      |      |      |
| 通顺表达    | 增强感情  | 增强说服力 | 提升文采 | 增加细节 |      |
| 自定义输入   |       |       |      |      |      |

## 语言风格(多选)

| 正式 | 通俗 | 幽熙代 | 专业 | 亲切 | 自定义输入 |
|----|----|-----|----|----|-------|
|    |    |     |    |    |       |

## 长度要求(单选)

| 尽量保持 | 尽量精简 | 尽量扩写 |
|------|------|------|
|------|------|------|

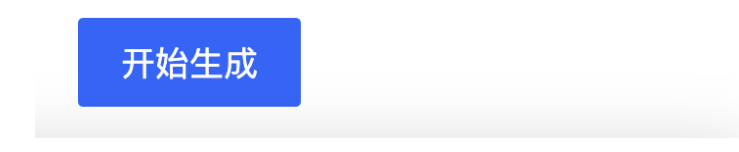

### 05 妙笔文库

多种公文类模版文档素材,助力公文写作生成,千种模版文档、语句金句,帮助您进行专业的 创作内容生成

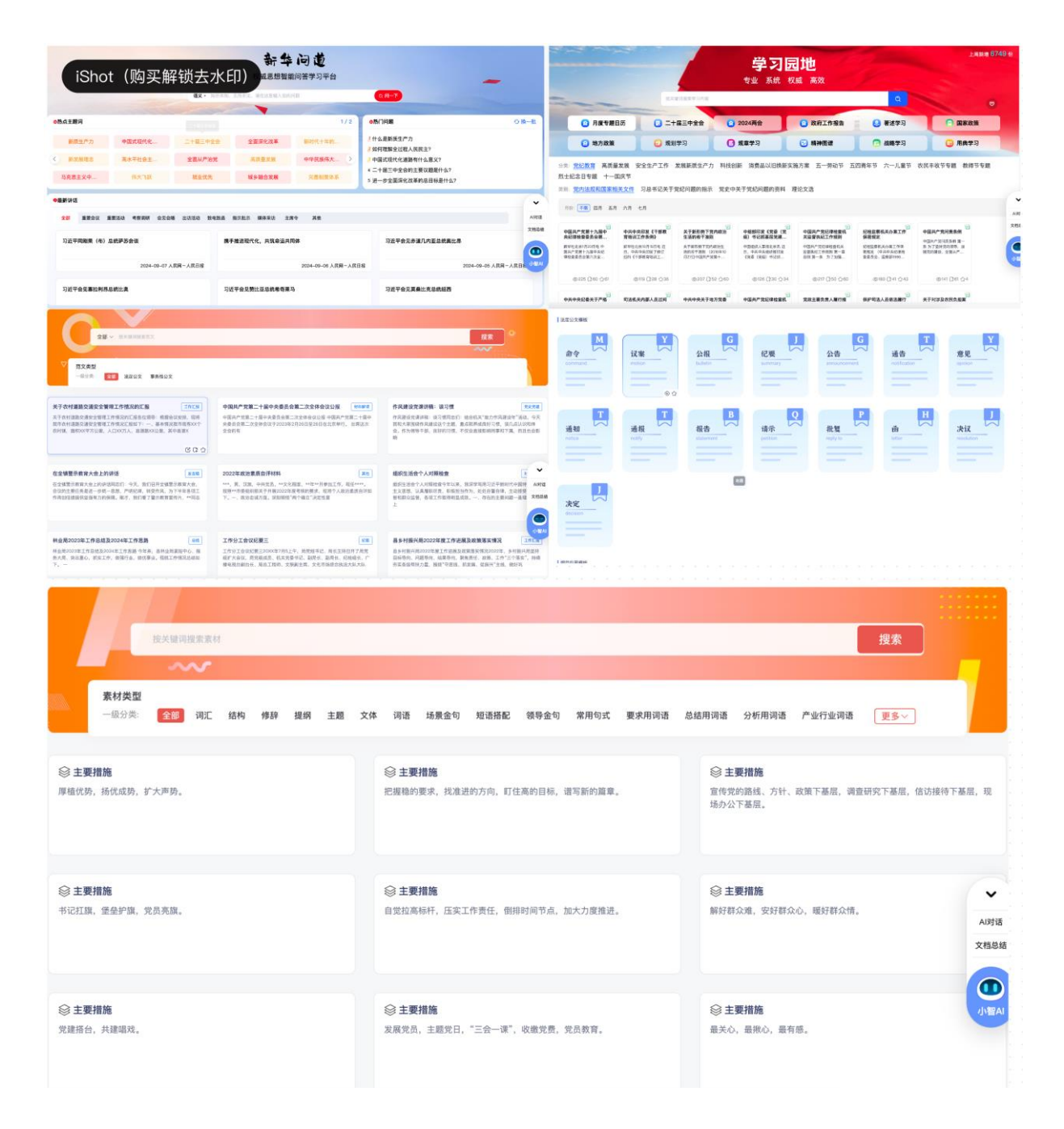

掌握步骤式写作,助您轻松应对各类公文写作挑战。立即体验,开启智能写作之旅!